# COMMISSIONING INSTRUCTIONS SBTB CONTROL UNIT FOR THERMO ACTUATORS

### Prerequisites

- Necessary knowledge of the Lindinvent system and its structure.
- The unit to be commissioned is correctly connected to the intended powered CAN loop.
- A user account is issued for the LINDINSIDE mobile app with access to the relevant building. The app is available for download from Google Play or the App Store.

#### Commissioning

Once the control unit has been assigned its intended Node ID, other settings can be configured either on-site via LINDINSIDE or centrally via LINDINSPECT<sup>®</sup>. See the commissioning workflow below.

### Parameter List

The list of control parameters with default values, sorted into groups by usage area, is accessible via the screen selection *<Symbol>* in LINDINSIDE after connecting to the control unit. The entire list of parameters can also be accessed via LINDINSPECT and Symbol.

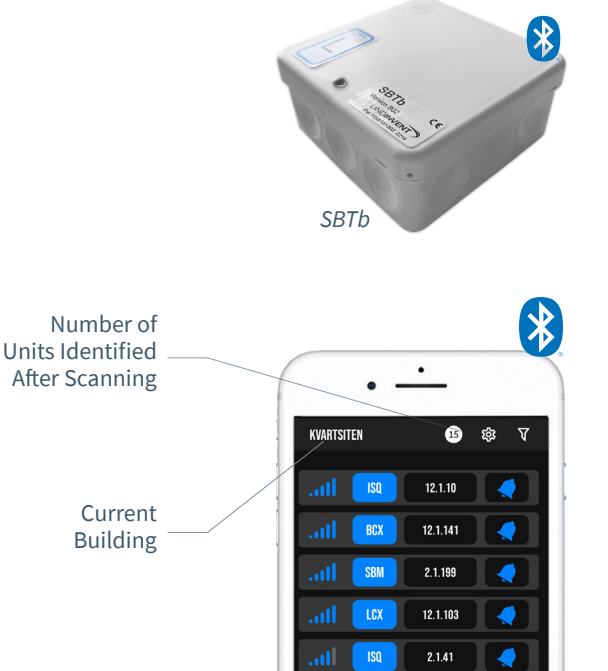

Smartphone with a list of scanned units in LINDINSIDE

# Set Node ID

1. When the correct building is selected in the app, pull down to scan. By pulling down, available units are scanned and presented in a list, sorted by signal strength, with product names and IDs.

2. Selecting the clock symbol for a control unit triggers an audio and visual signal from the selected unit.

3. Selecting the Node ID field for the intended unit opens a window where a new Node ID can be set. Enter a unique Node ID between 1-246 as recommended by Lindinvent. Node ID must not be 0. It is advisable to perform a new scan after updating to verify the assignment.

Note: When assigning Node IDs to a larger number of units, there is support via the "Set node-IDs" function available under the settings gear in LINDINSIDE.

## Log in

By selecting the product name of the identified control unit in the list after scanning, the user logs into the unit's home screen with screen options.

### Perform Quick Setup

Under Quick Setup, the following values should be set or checked during commissioning:

Set Radiator Zone (Radiator zone)
Default [0] = Function disabled.

Allows extending the area for an individual active actuator's radiator control.

Recommendation: Set to the controlling room climate regulator's Node ID.

• Select Triac Function (Triac function)

Default set to [P-band 1A Pulse] See a separate presentation for available triac functions.

• Set Valve Type NC/NO (NC/NO-Valve) Default set to [0] = NC

• Set Actuator Type NC/NO (NC/NO valve actuator). Default set to [1] = NC

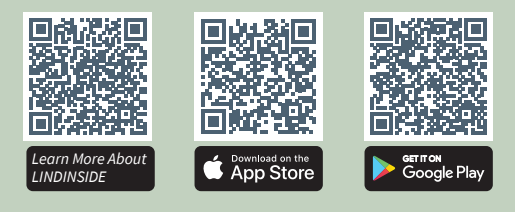

17.1.70

17.1.72

2.1.42

**(()** 

ISQ ISO

ISO

#### Screen Selection SBTb LINDINSIDE

#### **Status Values**

After logging into the unit: A selection of status values related to ongoing control is displayed on the home screen.

- **Screen Selection**
- Quick setup
- Symbols
- History
- System

About Screen Selection Symbols Through Symbols, settings are grouped for easy access.

#### Version C02, B02

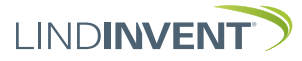

# FUNCTIONS

Here are the functions that can be commissioned with SBTb. For more complete function descriptions with default values and instructions for setting parameter values, refer to other documentation.

- CAN and Bluetooth<sup>®</sup> connection.
- Support for radiator zones in cooperation with room climate regulators: Reads triac-effect from CAN messages. Triac function settings are copied from the room climate regulator.
- Own P-band1 heating via triac function selection. The function must be set regardless of whether SBTb participates in a radiator zone or not. One of the following functions can be chosen:
  - Inactive (0); triac function not assigned
  - P-band 1 PWM (14); time-proportional control, 24 VAC on/off over a set time period.
  - P-band 1 A pulse (22); control according to the
  - "Area Method" and pulsing. Time period 15 min.
  - P-band 1 A non-pulse (26); control according to the "Area Method" without pulsing. Time period 15 min.
  - Area Method Without puising. Time period 15 min.

 Support for independently controlling heating via radiator actuators using one of the following functions:
 Inactive (0); this setting is default and used when SBTb is part of a radiator zone.
 Room Temperature (1); used for controlling room

temperature via its own connected temperature sensor GTN-V or GTN-D.

- Room + Floor Temperature (2); used for controlling both room temperature and floor heating via a temperature sensor for each parameter. The one that deviates most from its set value relative to P-band1 sets the power to the valve actuator.

- Floor Temperature (3); used only for floor heating control. Adjustable "fallback" which allows setting triac power in case of control unit or communication failure.

- Forced offset allows control to be forced to "dead zone".
- Support for being part of an occupancy zone and thus the ability to set to economy mode like other included controls.
- Can be part of a value zone for averaging room temperature.

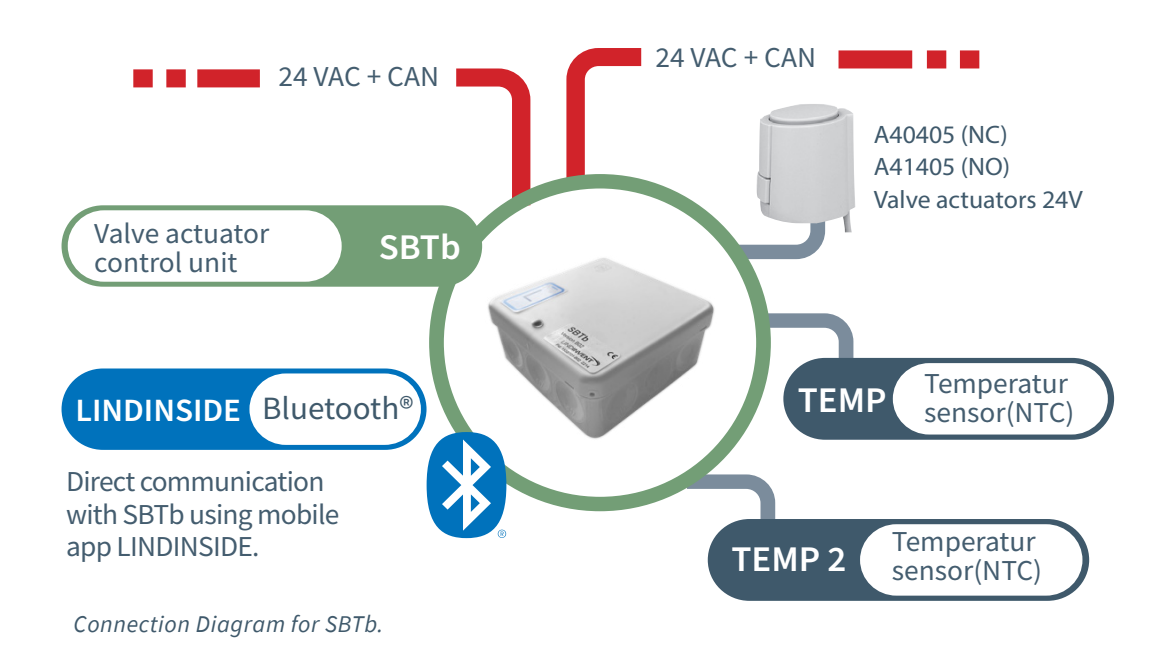

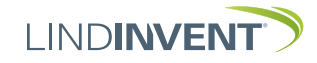